## PLACE THE LAMINATED KNOWLEDGE TEST INSTRUCTIONS BETWEEN EACH WORK STATION

## WHEN THE CANDIDATE ENTERS THE KNOWLEDGE TEST AREA THE KTP WILL:

- 1. Show candidates the area of the room by the door where they are to place any electronic devices and any personal belongings, they may have brought into the room with them. Candidates are not allowed to have any items with them at the computer.
- 2. Direct candidates to a work station (paper test) or computer station (electronic test).
- 3. Check the candidates' ID against the sign-in sheet (Examiner's Report-Form 1250) given to the KTP by the RN Test Observer before testing begins. This is to make sure you have the correct candidates in the knowledge test room.
- 4. Ask the candidates if they have any questions about the knowledge test instructions they read before coming into the knowledge test area. Specifically ask:
  - "Do you understand the knowledge test is timed?"
  - "Do you know you will have ninety (90) minutes to complete the exam?"
  - "Do you understand that you may not have any form of electronic device on your person while taking the knowledge exam?"
- 5. Tell the candidates that there are knowledge test instructions between the work stations that they may refer to during testing.
- 6. For a paper test, tell the candidates they must turn in the scratch paper provided when done and to quietly bring their testing materials to you when finished with their exam (knowledge test booklet, Quick Score scan form). For an electronic test, tell the candidates they must turn in the scratch paper provided when done and they need to raise their hand when finished with their exam and you will come to their computer station to end their test for them. (During this end test time with each candidate, make sure you are whispering to be as quiet as possible for those still testing.) ANY SCRATCH PAPER PROVIDED MUST BE COLLECTED IT CANNOT LEAVE THE ROOM!
- 7. Remind candidates to collect their belongings as they leave the testing room when finished with test.
- 8. Paper Test Candidates

Read to

group in

room -->

- Hand the correct Knowledge Test Booklet and Quick Score Answer Form to each candidate as you check the candidate off on the signin sheet (Examiner's Report-Form 1250).
- Have the candidate double check that the Knowledge Test Number printed on the top of their Quick Score Answer Form matches the Knowledge Test number printed on their Knowledge Test booklet. Tell the candidates to let you know if these numbers do not match.
- 9. TMU© Electronic Test Candidates
  - Assist candidates to log into their test they will need their USERNAME or EMAIL and PASSWORD.
    - If a candidate does not remember their username/email or password, the candidate's email is on the sign-in sheet. You must be logged in as the RN Test Observer to change a password -- click on "SELECT ACTION" in the drop-down box to the right of the candidate's name and choose "CHANGE PASSWORD". The KTP would allow the candidate to type in the password they want, or assign a temporary password (example: testing123). Then the candidate will be able to sign in to their record on the computer they are testing on.
  - Once all candidates are signed in to their records, provide the candidates with the START CODE to enter on their screen where it says "ENTER TEST START CODE" (the RN Test Observer will provide this information for you).
  - Have candidates verify their demographic information is correct.
    - If not correct, candidates can click on "GO BACK TO EDIT INFORMATION" and then correct editable information at this time.
  - When all candidates' have confirmed with you that their information is correct, have all the candidates simultaneously click on "INFORMATION IS CORRECT BEGIN TEST".
- 10. Time the test using a wall clock or your watch (cell phones are not allowed to be used by the KTP during testing) and give a verbal announcement when 15 minutes are remaining (when 1 hour and 15 minutes have elapsed.)
- 11. Make sure you move around the room during the ninety (90) minutes and position yourself so you can see all of the work stations and, for the electronic test, all of the computer screens to make sure all candidates stay on the test page and are not surfing the web for answers.

## IF YOU HAVE ANY ISSUES WITH COMPUTERS OR QUESTIONS PLEASE CALL:

 (877)851-2355 (Monday through Friday 8AM to 8PM – Eastern Time)
(406)431-9042 for the on-call person (Friday evenings after 8PM to Monday morning before 8AM) Do NOT share this '9042' number, as it is for test teams after business hours use only.